## Edit purchase period

## Step-by-step guide

Step 1:

Navigate to the the MyMonitor admin login with the following link - https://monitor.brigidine.qld.edu.au/MonitorOnline/Admin/AdminLogin

| Administration Login                 |  |
|--------------------------------------|--|
| Account Information Usemame Password |  |
| ок                                   |  |

Step 2:

Login using your credentials

Username: surnameinitialfirstname

Password = the password you would usually use to login

Step 3: Ensure the currently working with section reflects the store you are working in (i.e. uniform shop, IT, College Activities ect)

| Currently w | vorking with:                                                                                                    | ollege Activities (i | ncl. Fundraisers) |             | v          |               |            |                |           |
|-------------|----------------------------------------------------------------------------------------------------|----------------------|-------------------|-------------|------------|---------------|------------|----------------|-----------|
| Global      | Shops Si                                                                                                    | hop Options          | Shop Groups Or E  | vents Items | Help / T&C | Standard Pack | ages Man   | age Orders     | Log out   |
| Standa      | rd Items Sp                                                                                                    | ecial Items          | Manage Categorie  | •           |            |               |            |                |           |
|             |                                                                                                    |                      |                   | Standar     | d Items    |               |            |                |           |
| Search F    | or Item Name                                                                                                    | Enter Item I         | Name              |             |            | Search Fo     | r Category | Enter Category |           |
| Search F    |                                                                                                    | Enter Item           | Code              |             |            | Import it     | ems        | Export Ite     | ms        |
| Delete ~    | Category ~                                                                                                    | Name ~               | Code ~            | Price ~     | Cost ~     | GST Evernal ~ | Uses Quota | × Available    | ount:71   |
|             | · manager                                                                                                    |                      | -                 |             | 1.0.       |               |            | -Brance        | A .       |
|             | r Berley                                                                                                    | AUDIO, AND           |                   | -           | -          |               | -          | Annayo         |           |
|             | · Bernell                                                                                                    | 1000,043             | 19419             | -           | 1.0        |               | -          | diam'r.        |           |
|             | Thereit                                                                                                    | JACOBLARS            |                   | 9.50        | 9.50       | -             | -          | diam'r.        |           |
|             | (mark)                                                                                                    | 100.44               |                   | 9.00        | 9.00       | -             | -          | danaya.        |           |
|             | 10171                                                                                                    | HARVE NOT            | nosan             | 1.10        | 1.14       | ***           | 10.0       | A1464.4        |           |
|             | - Martine                                                                                                    |                      | 1084              | 11 × 11     | 11 × 11    | -             | -          | Aberry         |           |
| ×           | - Baller                                                                                                    | 101003-001           | 1940.0            | 89.00       | 8141.0     | 100           | 104        | America        |           |
|             | - Martine                                                                                                    |                      | 19471             | 10.00       | 11.04      | 100           | 104        | America        |           |
|             | C Martine Control of Control of C |                      | 1940              | 10.00       | 10.01      | 100           | 104        | A1462/1        |           |
|             |                                                                                                    |                      | +                 |             |            |               | _          | -              |           |
| Add Item    |                                                                                                    |                      |                   |             |            |               |            | Reset View     | Save View |

Step 4: Select Search and Select the Available section of the item

|          |               |              |            |     |        |   |         | Standard | d Items |   |            |        |            |     |                                    |         |
|----------|---------------|--------------|------------|-----|--------|---|---------|----------|---------|---|------------|--------|------------|-----|------------------------------------|---------|
| Search F | or Item Name  |              | SENIOR     | JE  | RSEY   | × |         |          |         |   | Search     | Fo     | r Category | Ent | er Category                        |         |
| Search F | or Item Code  |              | Enter Iter | m C | Code   |   |         |          |         |   | Impo       | rt Ite | ems        |     | Export Items                       |         |
|          |               |              |            |     |        |   |         |          |         |   |            |        |            |     | Со                                 | unt : 2 |
| Delete 🗸 | Category ~    | Nan          | ne         | ~   | Code   | ~ | Price   | ~        | Cost    | ~ | GST Exempt | ~      | Uses Quota | ~   | Available 🗸 🗸                      | GL C    |
| ×        | MISCELLANEOUS | SENI         | IOR JERSEY | r   | SJ2022 |   | \$77.00 |          | \$77.00 |   | false      |        | false      | - ( | Always                             | 4310    |
| ×        | MISCELLANEOUS | SENI<br>2021 | IOR JERSEY | ľ   | SJ     |   | \$77.00 |          | \$70.00 |   | false      |        | false      |     | Senior Jersey out<br>Off Date 2021 | 0403    |

Step 5: If the product is on a "calendar" like the senior jersey 2021 in the example above, change it to "Always" and **remember** to set the product as **unavai** lable when the date arrives to longer have it on the store.

|                |           | 000 | pount . Z |  |  |  |
|----------------|-----------|-----|-----------|--|--|--|
| Uses Quota 🛛 🗸 | Available | ~   | GL C      |  |  |  |
| alse           |           |     | 4310      |  |  |  |
|                | Always    |     |           |  |  |  |
| lse            | Every     |     | 0403      |  |  |  |
|                | Monday    |     |           |  |  |  |
|                | Every     |     |           |  |  |  |
|                | Tuesday   |     |           |  |  |  |
|                | Every     |     |           |  |  |  |
|                | Wednesday |     |           |  |  |  |
|                | Every     |     |           |  |  |  |
|                | Thursday  | -   |           |  |  |  |

The item should now be available for purchase in the web store. Note, as mentioned above, If the item is for a limited time only, remember to disable the item once the new date arrives.

If you wish to have an item created that will have a limited purchase period, Please contact IT services to have a Calendar created.